## ウイルスバスタークラウド 8.0 で、「らくらく e-Learning シリーズ」 をスキャン や監視の対象から除外する設定手順

ウイルスバスターのアイコンをクリックして起動する

「コンピュータを守る」をクリックする

ます ウイルスバスタークラウド、 ONIT 1. - x コンピュータを守る 8 X 個人情報を守る 夕を守る (@ il.) 2405 システムは保護されています
 最新の保護機能が適用されています。 <u>シリアル番号の積認</u> 有効期限:2017/12/31 TREND ● 島のコンピュータを守る

力

🎯 🍖 🗎

22

マイズ...

「コンピュータの保護設定」の設定ボタンを クリックする

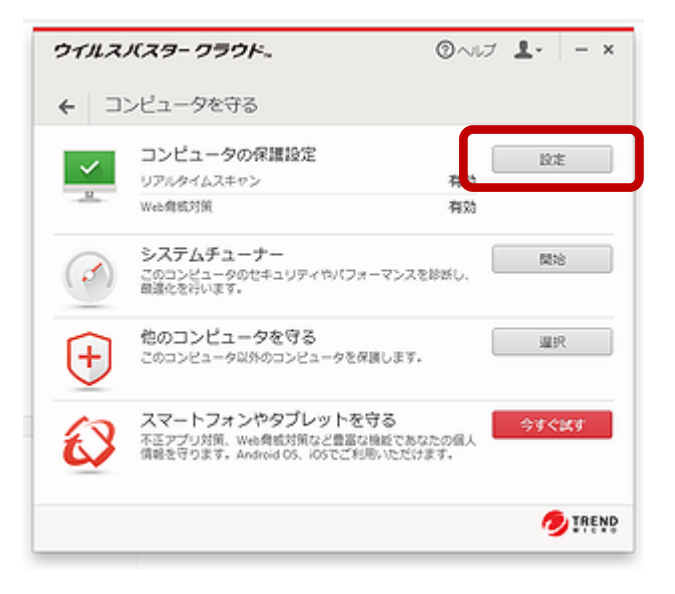

| コンピュータの保護設定                                                                               | 0 -                                                                                                    |  |
|-------------------------------------------------------------------------------------------|----------------------------------------------------------------------------------------------------|--|
| ウイルス対策とシステム。<br>チューナー設定<br>マスキャン設定<br>(*)システムチューナー<br>田 予約スキャン<br>有害サイト/迷惑メール ~<br>例外設定 ~ | <ul> <li>(ファイルを聞く、保存、ダウンロード時)</li> <li>2Pなどの圧縮ファイルをスキャンする</li> <li>不正変更の監視を有効にする</li> <li>外付けドライブ上のプログラムを自動起動させない</li> <li>マンピュータの起動時に不喜なファイルをスキャン ①</li> <li>保護レヘルレ(ローカル相関分析による不審な挙動を示すプログラムの削除)</li> <li>爆集 ①</li> <li>高 ③</li> <li>自動切り替え ①</li> <li> <ul> <li></li></ul></li></ul> |  |
| その他の設定                                                                                    | ✓ 警告をポップアップで表示(セキュリティ脅威の検出時)                                                                                                    |  |

「追加」をクリックする

| コンビュータの保護設定                                                                                                    |                                                                                                    | ⊚ – ×    |
|----------------------------------------------------------------------------------------------------|----------------------------------------------------------------------------------------------------|----------|
| ウイルス対策とシステム、<br>チューナー設定<br>有害サイト/迷惑メール ~<br>対策<br>例外設定 ^<br>○ ファイル/フォルダ<br>□ マイル/フォルダ<br>□ Webサイト<br>副線LANアドバイザ | <ul> <li>● - ×</li> <li>● - ×</li>     &lt;</ul> |          |
| その他の設定<br>すべて初期設定に戻す                                                                                            | СК                                                                                                    | キャンセル 迎用 |

C:¥Program Files¥rakurep を指定したら、OK をクリックする ウイルスバスターの画面を閉じて設定終了

## ウイルスバスタークラウドで、らくらく e-Learning シリーズソフトをウイルス監視の 対象外に設定する手順

| <ul> <li>2. 「酸症」ボタンをクリックする</li> <li>3. 「砂川ボタンをクリックする</li> <li>4. 「追加」ボタンをクリックする</li> <li>5. 「参照」ボタンをクリックする</li> <li>6. 「ファイルを開く」ウィンドウで、らくら<br/>くe-Learning シリーズソフトがインストールされているフォルダ<br/>ーに移動し、「開く」ボタンをクリックする</li> <li>5. 「ちらく レボート提出 Ver. 6.02 まで<br/>64bit 版 Windows の場合 C:PProgram Files¥rakurep<br/>3.264bit 版 Windows とも C.PProgram Files¥rakurep</li> <li>3. 「oK」 ボタンをクリックする</li> <li>8. 「oK」 ボタンをクリックする</li> </ul>                                                                                                    | 1. | ウイルスバスターのアイコンをクリ                                                                                                    | ックして起動する                                                                                                    | 🧟 🕗 📵 🐘 👔 🕞 16                                                                      |
|----------------------------------------------------------------------------------------------------|----|----------------------------------------------------------------------------------------------------|----------------------------------------------------------------------------------------------------|-------------------------------------------------------------------------------------|
| <ul> <li>Implementation (1990)</li> <li>Implementation (1990)</li> <li></li></ul> | 2. | 「設定」ボタンをクリックする                                                                                                    | ウイルスパスター2012 クラウド。<br>〇 11                                                                                                    |                                                                                     |
| 1. 「追加」ボタンをクリックする         5. 「参照」ボタンをクリックする         6. 「ファイルを開く」ウィンドウで、6,66<br>くe-Learning シリーズソフトがインストールされているフォルダーに移動し、「開く」ボタンをクリックする         5. 「参照」ボタンをクリックする         5. 「参照」ボタンをクリックする         5. 「参照」ボタンをクリックする         5. 「参照」ボタンをクリックする         6. 「ファイルを開く」ウィンドウで、6,66<br>くe-Learning シリーズソフトがインストールされているフォルダーに移動し、「開く」ボタンをクリックする         5. 「OK」 ボタンをクリックする         7. 「OK」 ボタンをクリックする         7. 「OK」 ボタンをクリックする         8. 「OK」 キクリックする         1. 「OK」 キクリックする         1. 「OK」 キクリックする         1. 「OK」 キクリックする         1. 「OK」 キクリックする         1. 「OK」 キクリックする                                                                                                    | 3. | 「例外設定」をクリックする                                                                                                    | 作進されています<br><u> 最新の保護地</u> が還用されています。                                                                                                    |                                                                                     |
| 974/04/92799       974/04/92         975/04/92       100/04/92/04/92/04/9         976/04/92/04/92/04/9       100/04/92/04/92/04/9         976/04/92/04/92/04/9       100/04/92/04/9         976/04/92/04/9       100/04/92/04/9         976/04/92/04/9       100/04/9         976/04/9       100/04/9         976/04/9       100/04/9         976/04/9       100/04/9         976/04/9       100/04/9         976/04/9       100/04/9         976/04/9       100/04/9         976/04/9       100/04/9         976/04/9       100/04/9         976/04/9       100/04/9         976/04/9       100/04/9         976/04/9       100/04/9         976/04/9       100/04/9         976/04/9       100/04/9         976/04/9       100/04/9         976/04/9       100/04/9         976/04/9       100/04/9         976/04/9       100/04/9         976/04/9       100/04/9         976/04/9       100/04/9         976/04/9       100/04/9         976/04/9       100/04/9         976/04/9       100/04/9         976/04/04/9       100/04/9                                                                                                    |    | 設定 ウイルスバスター2012 クラウト                                                                                                    | セキュリティレポート 過去の日間の効理数 0<br>ペアレンタルコントロール <u>今王 く改正</u>                                                                                                    | >                                                                                   |
| (************************************                                                                                                    |    | ウイルスIスパイウェア対策                                                                                                    | システムチューナー         全子公園支           お客さま結構         有効期間:20140223           シリアル美術の変更確認                                                                                                    | ,                                                                                   |
| 1000000000000000000000000000000000000                                                                                                    |    | 予約株式         ビ コンピュータの           一 外付けドラ                                                                                                    |                                                                                                    | • INFND                                                                             |
| ● 200.8.2009         ● 200.8.2009         ● 200.8.2009         ● 200.8.2009         ● 200.8.2009         ● 100.8.2009         ● 100.8.2009         ● 100.8.2009         ● 100.8.2009         ● 100.8.2009         ● 100.8.2009         ● 100.8.2009         ● 100.8.2009         ● 100.8.2009         ● 100.8.2009         ● 100.8.2009         ● 100.8.2009         ● 100.8.2009         ● 100.8.2009         ● 100.8.2009         ● 100.8.2009         ● 100.8.2009         ● 100.8.2009         ● 100.8.2009         ● 100.8.2009         ● 100.8.2009         ● 100.8.2009         ● 100.8.2009         ● 100.8.2009         ● 100.8.2009         ● 100.8.2009         ● 100.8.2009         ● 100.8.2009         ● 100.8.2009         ● 100.8.2009         ● 100.8.2009         ● 100.8.2009         ● 100.8.2009         ● 100.8.2009         ● 100.8.2009         ● 100.8.2009         ● 100.8.2009         ● 100.8.2009                                                                                                    |    | <ul> <li>有害サイト起意メール対策</li> <li>√コンピュータの不喜</li> <li>例外設定</li> <li>● 保護レベル 標準</li> </ul>                                                                                                    |                                                                                                    |                                                                                     |
| <ul> <li> <ul> <li>「追加」ボタンをクリックする             </li> <li>「追加」ボタンをクリックする             </li> </ul> </li> <li> <ul> <li>「参照」ボタンをクリックする                 </li> </ul> </li> <li> <ul> <li>「参照」ボタンをクリックする                     </li> <li>「参照」ボタンをクリックする                 </li> <li>「クァイルを開く」ウィンドウで、らくら                          <ul></ul></li></ul></li></ul>                                                                                                    |    | ● 自然の犯法を示すう     その他     ●     ○ ウイルス、スパイウ     ●     ○ ウイルス、スパイウ     ●     ○ ウイルス、スパイウ     ●     ○ ウイルス、スパイウ     ●     ○ ウイルス、スパイウ     ●     ○ ウイルス、スパイウ     ●     ○ ウイルス、スパイウ     ●     ○ ウイルス、スパイウ     ●     ○ ウイルス、スパイウ     ●     ○ ウイルス、スパイウ     ●     ○ ウイルス、スパイウ     ●     ○ ウイルス、スパイウ     ●     ○ ウイルス、スパイウ     ●     ○ ウイルス、スパイウ     ●     ○ ウイルス     ○ ウイルス     ○ ウイル     ○ ウイルス     ○ ウイル     ○ ウイル     ○ ウイル     ○ ウイル     ○ ウイル     ○     ○ ウイル     ○ ウイル     ○ ウイル     ○ ウイル     ○ ウイル     ○     ○ ウイル     ○     ○ ウイル     ○     ○     ○     ○     ○     ○     ○     ○     ○     ○     ○     ○     ○     ○     ○     ○     ○     ○     ○     ○     ○     ○     ○     ○     ○     ○     ○     ○     ○     ○     ○     ○     ○     ○     ○     ○     ○     ○     ○     ○     ○     ○     ○     ○     ○     ○     ○     ○     ○     ○     ○     ○     ○     ○     ○     ○     ○     ○     ○     ○     ○     ○     ○     ○     ○     ○     ○     ○     ○     ○     ○     ○     ○     ○     ○     ○     ○     ○     ○     ○     ○     ○     ○     ○     ○     ○     ○     ○     ○     ○     ○     ○     ○     ○     ○     ○     ○     ○     ○     ○     ○     ○     ○     ○     ○     ○     ○     ○     ○     ○     ○     ○     ○     ○     ○     ○     ○     ○     ○     ○     ○     ○     ○     ○     ○     ○     ○     ○     ○     ○     ○     ○     ○     ○     ○     ○     ○     ○     ○     ○     ○     ○     ○     ○     ○     ○     ○     ○     ○     ○     ○     ○     ○     ○     ○     ○     ○     ○     ○     ○     ○     ○     ○     ○     ○     ○     ○     ○     ○     ○     ○     ○     ○     ○     ○     ○     ○     ○     ○     ○     ○     ○     ○     ○     ○     ○     ○     ○     ○     ○     ○     ○     ○ | 設定 フェルスパスター2012 ク                                                                                                    | 79K. 🧖 - 😗 - 🗙                                                                      |
| <ul> <li>              「追加」ボタンをクリックする             「「追加」ボタンをクリックする             「「「「「「「」」「「「」」「「」」」」」</li></ul>                                                                                                    |    |                                                                                                    | ◆ ウイルス/スパイウェア対策 (小市・三日の) (小市・三日の) (小市・三日) (小市・三日) (小市・三日の) (小市・三日) (小市・三日) (小市・三日) (小市・三日) (小市・三日) (小市・三日) (小市・三日) (小市・三日) (小市・三日) (小市・三日) (小市・三日) (小市・三日) (小市・三日) (小市・三日) (小市・三日) (小市・三日) (小市・三日) (小市・) (小市・) (小) (小市・) (小市・) (小市・) () () () () () () () () () () () () () | 象から除外するファイルフォルダを設定します。<br>画                                                         |
| <ul> <li>(追加」ボタンをクリックする</li> <li>「 追加」ボタンをクリックする</li> <li>「 参照」ボタンをクリックする</li> <li>「 ファイルを開く」ウィンドウで、らくら<br/>く e-Learning シリーズソフトがインストールされているフォルダ<br/>ーに移動し、「開く」ボタンをクリックする</li> <li>らくらくレボート提出 Ver. 6.62 まで<br/>64bit 版 Windows の場合 C:¥Program Files¥rakurep<br/>32bit 版 Windows とも C:¥Program Files¥rakurep</li> <li>「 OK」 ボタンをクリックする</li> <li>「 OK」 ボタンをクリックする</li> </ul>                                                                                                    |    |                                                                                                    | 9994 11/2027 - 16-918 E ZZ-1/4                                                                                                    | <u>א לארג בא</u><br>קעוג ב                                                          |
| <ul> <li>4. 「追加」ボタンをクリックする</li> <li>「参照」ボタンをクリックする</li> <li>「ファイルを開く」ウィンドウで、らくら<br/>くe-Learning シリーズソフトがインストールされているフォルダーに移動し、「開く」ボタンをクリックする</li> <li>らくらくレポート提出 Ver. 6.62 まで<br/>64bit 版 Windows の場合 C: Program Files (x86)¥rakurep<br/>32bit 版 Windows の場合 C: Program Files ¥rakurep<br/>bくらくレポート提出 Ver. 6.70 以降<br/>32/64bit 版 Windows とも C: Program Files ¥rakurep</li> <li>「OK」 ボタンをクリックする</li> <li>************************************</li></ul>                                                                                                    |    | すべて初期設定に戻す                                                                                                    | <ul> <li>ファイルクォルタ</li> <li>Webサイト</li> </ul>                                                                                                    | צעו גל                                                                              |
| <ul> <li>              「参照」ボタンをクリックする          </li> <li>             「ファイルを開く」ウィンドウで、らくら              ぐーLearning シリーズソフトがインストールされているフォルダ             ーに移動し、「開く」ボタンをクリックする          </li> <li>             「らくらくレポート提出 Ver. 6.62 まで             </li> <li>             (4bit 版 Windows の場合 C:¥Program Files (x86)¥rakurep</li></ul>                                                                                                    | 4. | 「追加」ボタンをクリックする                                                                                                    | 無線接続                                                                                                    |                                                                                     |
| <ul> <li>「参照」ボタンをクリックする</li> <li>「ファイルを開く」ウィンドウで、らくら<br/><ul> <li>「ファイルを開く」ウィンドウで、らくら<br/><li>くe-Learning シリーズソフトがインストールされているフォルダ<br/>ーに移動し、「開く」ボタンをクリックする</li> <li>「らくらくレポート提出 Ver. 6.62 まで</li></li></ul></li></ul>                                                                                                    |    |                                                                                                    | その僧                                                                                                    |                                                                                     |
| <ul> <li>5.「参照」ボタンをクリックする</li> <li>6.「ファイルを開く」ウィンドウで、らくら<br/>ce-Learning シリーズソフトがインストールされているフォルダ<br/>ーに移動し、「開く」ボタンをクリックする     </li> <li>6くらくレポート提出 Ver. 6.62 まで<br/>64bit 版 Windows の場合 C:¥Program Files (x86)¥rakurep<br/>32bit 版 Windows の場合 C:¥Program Files¥rakurep<br/>らくらくレポート提出 Ver. 6.70 以降<br/>32/64bit 版 Windows とも C:¥Program Files¥rakurep     </li> <li>7.「OK」ボタンをクリックする         8.「OK」をクリックする     </li> </ul>                                                                                                    |    |                                                                                                    | ·····································                                                                                                    |                                                                                     |
| <ul> <li>5.「参照」ボタンをクリックする</li> <li>「ファイルを開く」ウィンドウで、らくら<br/>くe-Learning シリーズソフトがインストールされているフォルダ<br/>ーに移動し、「開く」ボタンをクリックする</li> <li>らくらくレボート提出 Ver. 6.62 まで<br/>64bit 版 Windows の場合 C:¥Program Files¥rakurep<br/>らくらくレポート提出 Ver. 6.70 以降<br/>32/64bit 版 Windows とも C:¥Program Files¥rakurep</li> <li>7.「OK」ボタンをクリックする</li> <li>************************************</li></ul>                                                                                                    |    |                                                                                                    | すべて初期設定に戻す                                                                                                    | のド キャンセル 通用                                                                         |
| <ul> <li>5. 「参照」ボタンをクリックする</li> <li>6. 「ファイルを開く」ウィンドウで、らくら<br/>くe-Learning シリーズソフトがインストールされているフォルダ<br/>ーに移動し、「開く」ボタンをクリックする</li> <li>6. らくらくレポート提出 Ver. 6.62 まで<br/>64bit 版 Windows の場合 C:¥Program Files (x86)¥rakurep<br/>32bit 版 Windows の場合 C:¥Program Files¥rakurep<br/>らくらくレポート提出 Ver. 6.70 以降<br/>32/64bit 版 Windows とも C:¥Program Files¥rakurep</li> <li>7. 「OK」 ボタンをクリックする</li> <li>8. 「OK」 をクリックする</li> </ul>                                                                                                    |    |                                                                                                    |                                                                                                    | 項目の追加                                                                               |
| <ul> <li>6.「ファイルを開く」ウィンドウで、らくら<br/>くe-Learning シリーズソフトがインストールされているフォルダ<br/>ーに移動し、「開く」ボタンをクリックする</li> <li>らくらくレポート提出 Ver. 6.62 まで<br/>64bit 版 Windows の場合 C:¥Program Files (x86)¥rakurep<br/>32bit 版 Windows の場合 C:¥Program Files¥rakurep<br/>らくらくレポート提出 Ver. 6.70 以降<br/>32/64bit 版 Windows とも C:¥Program Files¥rakurep</li> <li>7.「OK」ボタンをクリックする</li> <li>8.「OK」をクリックする</li> </ul>                                                                                                    | 5. | 「参照」ボタンをクリックする                                                                                                    | ファイルやフォルダを追加する。                                                                                                    | こは、(参照_1をクリッタします。                                                                   |
| <ul> <li>6. 「ファイルを開く」ワインドワで、らくら「</li> <li>く e-Learning シリーズソフトがインストールされているフォルダーに移動し、「開く」ボタンをクリックする</li> <li>らくらくレポート提出 Ver. 6.62 まで</li> <li>64bit 版 Windows の場合 C:¥Program Files (x86)¥rakurep</li> <li>32bit 版 Windows の場合 C:¥Program Files¥rakurep</li> <li>5 くらくレポート提出 Ver. 6.70 以降</li> <li>32/64bit 版 Windows とも C:¥Program Files¥rakurep</li> <li>7. 「OK」 ボタンをクリックする</li> <li>7. 「OK」 ボタンをクリックする</li> <li>8. 「OK」 をクリックする</li> </ul>                                                                                                    | r  |                                                                                                    |                                                                                                    | ● ファイルを買く                                                                           |
| <ul> <li>く e-Learning シリースクノトルオレストールされしているフオルク<br/>ーに移動し、「開く」ボタンをクリックする</li> <li>らくらくレポート提出 Ver. 6.62 まで<br/>64bit 版 Windows の場合 C:¥Program Files (x86)¥rakurep<br/>32bit 版 Windows の場合 C:¥Program Files¥rakurep<br/>6くらくレポート提出 Ver. 6.70 以降<br/>32/64bit 版 Windows とも C:¥Program Files¥rakurep</li> <li>7.「OK」ボタンをクリックする</li> <li>************************************</li></ul>                                                                                                    | 6. | 「ファイルを開く」ワインドワで、b                                                                                                    | くらし                                                                                                    | 7/1/40%8%0 ● Procus Files -                                                         |
| <ul> <li>(二分多動し、「所へ」ホワクをクリックする</li> <li>らくらくレポート提出 Ver. 6.62 まで</li> <li>64bit 版 Windows の場合 C:¥Program Files ¥rakurep</li> <li>5くらくレポート提出 Ver. 6.70 以降</li> <li>32/64bit 版 Windows とも C:¥Program Files ¥rakurep</li> <li>7.「OK」ボタンをクリックする</li> <li>アイルやフィルグを並びること ##1200000</li> <li>8.「OK」をクリックする</li> </ul>                                                                                                    |    | 、e-Learning シリー入ノノトルイン<br>ーに移動」 「閉く」ボタンを力」。                                                                                                    | ックトールされているノオルタ                                                                                                    |                                                                                     |
| らくらくレポート提出 Ver. 6.62 まで<br>64bit 版 Windows の場合 C:¥Program Files (x86)¥rakurep<br>32bit 版 Windows の場合 C:¥Program Files¥rakurep<br>らくらくレポート提出 Ver. 6.70 以降<br>32/64bit 版 Windows とも C:¥Program Files¥rakurep<br>7.「OK」ボタンをクリックする                                                                                                    |    | (こゆ到し、「用、」ハアマをノノノ                                                                                                    |                                                                                                    | a avere a                                                                           |
| 64bit 版 Windows の場合 C:¥Program Files (x86)¥rakurep<br>32bit 版 Windows の場合 C:¥Program Files¥rakurep<br>6くらくレポート提出 Ver. 6.70 以降<br>32/64bit 版 Windows とも C:¥Program Files¥rakurep<br>7.「OK」ボタンをクリックする                                                                                                    | ſ  | らくらくレポート提出 Ver. 6.62                                                                                                    | 2まで                                                                                                    | D)/2=-9<br>Contentionationsets at                                                   |
| 32.01 版 Windows 0.03% 日 C. Fritogram Frites Frakurep         52.01 版 Windows 0.03% 日 C. Fritogram Frites Frakurep         32/64bit 版 Windows とも C: ¥Program Files ¥rakurep         7. 「OK」 ボタンをクリックする         0         0         9/hAXXW/9277#         ************************************                                                                                                    |    | 64bit版Windowsの場合 C:¥Pr<br>32bit版Windowsの場合 C:¥Pr                                                                                                    | ogram Files (x86)¥rakurep                                                                                                    | → → → → → → → → → → → → → → → → → → →                                               |
| 32/64bit 版 Windows とも C:¥Program Files¥rakurep         7.「OK」ボタンをクリックする         ジェーン         8.「OK」をクリックする         ジェーン         マールスパスターと01とクリン/トー         マールスパスターと01とクリン/トー         マールスパスター         マールスパスター         マールスリン         マールスリン         マールスリン         マールスリン         マールスリン         マールスリン                                                                                                    |    | らくらくレポート提出 Ver. 6.7                                                                                                    | )以降                                                                                                    | 項目の追加                                                                               |
| <ul> <li>7.「OK」ボタンをクリックする</li> <li>8.「OK」をクリックする</li> <li>21/4×0×+4%</li> <li>22/4×2×4%</li> <li>22/4×2×4%</li></ul>                                                                                                    |    | 32/64bit版 Windows とも C:¥Ph                                                                                                    | rogram Files¥rakurep                                                                                                    | ファイルやフォルタを追加するには、(参照-)をクリックします。<br>参照                                               |
| <ul> <li>7.「OK」ボタンをクリックする</li> <li>8.「OK」をクリックする</li> <li>10K」をクリックする</li> <li>10K」をクリックする</li> </ul>                                                                                                    | _  |                                                                                                    |                                                                                                    |                                                                                     |
| 8.「OK」をクリックする                                                                                                    | 7. | 「OK」ボタンをクリックする                                                                                                    | ٢                                                                                                    | //                                                                                  |
| 8.「OK」をクリックする<br><sup>94&amp;2</sup> スレイウェア解注<br><sup>74</sup> 89/1/2週メー 4解注<br><sup>750</sup><br><sup>97</sup> 7/1/27/1/2<br><sup>97</sup> 7/1/27/1/2<br><sup>97</sup> 7/1/27/1/2<br><sup>97</sup> 7/1/27/1/2<br><sup>97</sup> 7/1/27/1/2<br><sup>97</sup> 7/1/27/1/2<br><sup>97</sup> 7/1/27/1/2<br><sup>97</sup> 7/1/27/1/2<br><sup>97</sup> 7/1/27/1/2<br><sup>97</sup> 7/1/27/1/2<br><sup>97</sup> 7/1/27/1/2<br><sup>97</sup> 7/1/27/1/2<br><sup>97</sup> 7/1/27/1/2<br><sup>97</sup> 7/1/27/1/2                                                                                                    |    | 187E 2                                                                                                    | パルスパスター2012 クラクト ?                                                                                                    |                                                                                     |
| 8. TOK     27/1/27/1/2       • 77/1/27/1/2     • 77/1/27/1/2       • 8. TOK     77/1/27/1/2       • 77/1/27/1/2     • 77/1/2       • 8. TOK     77/1/2                                                                                                    | 0  | 「ロビーな力」」、カナス                                                                                                    | エア対応 検索や監視の対象から除外するファイルフォルダを設定します。<br>-ル対応 デールフィルクスルダへ タイプ                                                                                                    |                                                                                     |
| ास्त्रजना<br>ज्ञान्नज्ञ<br>२०१                                                                                                    | 0. | UK 279793 MAR                                                                                                    |                                                                                                    | 7<br>7                                                                              |
|                                                                                                    |    | 無線接続                                                                                                    |                                                                                                    |                                                                                     |
|                                                                                                    |    |                                                                                                    |                                                                                                    |                                                                                     |
|                                                                                                    |    |                                                                                                    |                                                                                                    |                                                                                     |
| 9. 最初のウィンドウに戻るので、「×」をクリックして閉じる。                                                                                                    | 9. | 最初のウィンドウに戻るので、                                                                                                    | 「×」をクリックして閉じる                                                                                                    | クイルスバスター2012 クラウド。<br>・<br>・<br>・<br>・<br>・<br>・<br>・<br>・<br>・<br>・<br>・<br>・<br>・ |

保護されています